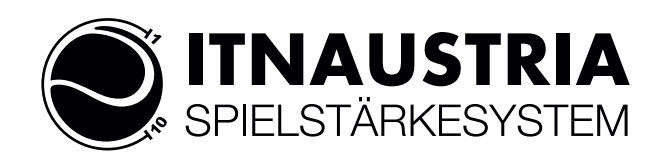

## 6 Personal Login

Das Personal Login (Einloggen in den Persönlicher Bereich auf nuLiga) erfolgt auf der Liga-Seite links oben unter dem Landesverbands-Logo. Ist man bereits registriert (Mail-Adresse + Kennwort), kann man einfach einsteigen. Ist man auf nuLiga noch nicht registriert, klickt man auf den Link "Neuregistrierung". Voraussetzung für eine Registrierung auf nuLiga ist das Vorhandensein eines Personendatensatzes inkl. eingetragener Mailadresse. Sollte noch keine Mailadresse vorhanden sein, wenden Sie sich bitte an Ihren Vereinsadministrator, der diese in den Mitgliederdaten ergänzen kann.

Nach dem Klick auf "Neuregistrierung" öffnet sich folgendes Formular, in das seine persönlichen Daten zur Prüfung auf Übereinstimmung eingetragen werden:

|                                                                                 | Austria                                                                                                    | Vorarlberg                 | Tirol   | Salzburg   | Oberösterreich | Niederösterreich | Kärnten | Steiermark | Burgenland | Wien               |
|---------------------------------------------------------------------------------|----------------------------------------------------------------------------------------------------|----------------------------|---------|------------|----------------|------------------|---------|------------|------------|--------------------|
| STEIRISCHE<br>TENNISVERB                                                        |                                                                                                    | İ                          |         |            |                |                  |         |            | TEN        | NIS LIGA • AUSTRIA |
| Inhalt<br>News - STTV<br>Verbandshomepage                                       | Home >                                                                                                    |                            |         |            |                |                  |         |            |            |                    |
| Spielbetrieb<br>StTV 2012<br>VL DC 2012<br>StTV WMMS 11/12<br>WC Oberaich 11/12 | Neuregistrierung eines nuLiga-Zugangs<br>Der beantragte Zugang wird Ihnen Zugriff auf Ihren persönlichen nuLiga-Bereich ermöglichen (Mein Profil, Meine Seminare,<br>Seminaranmeldung, etc.). Wenn Sie einen Zugriff zur Administration Ihres Vereins benötigen, z.B. als Ergebniserfasser, wenden Sie sich<br>bitte an Ihren nuLiga-Vereinsadministrator. Er kann Ihnen diese Vereinsrechte einräumen.     |                            |         |            |                |                  |         |            |            |                    |
| perfekter<br>Tennisurlaub!                                                      | Beachten Sie bitte: Einen Zugang erhalten Sie aus Sicherheitsgründen nur, wenn Sie bereits in der nuLiga-Datenbank als aktives<br>Vereinsmitglied eines STTV-Vereins erfasst sind und eine gültige E-Mail-Adresse für Sie hinterlegt ist. Wenden Sie sich bitte ggf. an Ihren<br>nuLiga-Vereinsadministrator. Er kann Sie als Vereinsmitglied erfassen und Ihre E-Mail-Adresse eingeben bzw. aktualisieren. |                            |         |            |                |                  |         |            |            |                    |
| SPORT-HOTEL-KURZ                                                                | Neure<br>Nachna                                                                                                    | <b>gistrierun</b> g<br>ime | j eines | ; nuLiga-2 | Zugangs        |                  |         |            |            |                    |
| Vereine                                                                         | Vornam                                                                                                    | ne                         |         |            |                |                  |         |            |            |                    |
| Nr, Name od. Ort                                                                | GebD                                                                                                    | atum                       |         |            | [TT.MM.JJ]     | [נו              |         |            |            |                    |
| Suchen                                                                          | E-Mail (                                                                                                    | (Benutzerna                | me)     |            |                |                  |         |            |            |                    |
| Spieler<br>Spielersuche                                                         | Verein                                                                                                    | (Name oder                 | Nr.)    |            |                |                  |         |            |            |                    |
| ÖTV- u.                                                                         |                                                                                                    |                            |         | Regist     | rieren         |                  |         |            |            |                    |

Nach dem Klick auf "Registrierung" wird vom System automatisch ein Kennwort erzeugt und an die angegebene Mailadresse versandt.

|                                                      | Austria Vorarlberg Tirol Salzburg Oberösterreich Niederösterreich Kärnten Steiermark                                                                                    | Burgenland Wien       |
|------------------------------------------------------|----------------------------------------------------------------------------------------------------|-----------------------|
| SIL®<br>STEIRISCHE<br>TENNISVERB                     | AND                                                                                                    | TENNIS LIGA © AUSTRIA |
| Trihalt<br>News - STTV<br>Verbandshomepage           | Home >                                                                                                    |                       |
| Spielbetrieb<br>StTV 2011<br>StTV WMMS 10/11         | Die Neuregistrierung Ihres nuLiga-Zugangs war<br>erfolgreich!                                                                                                    |                       |
| Vereine<br>Nr, Name od. Ort                          | Sie erhalten in Kürze ein Passwort an die von Ihnen<br>angegebene E-Mail-Adresse. Mit diesem Passwort können Sie<br>sich zu Ihrem persönlichen nuLiga-Bereich anmelden. | Login<br>E-Mail       |
| Suchen                                               |                                                                                                    | Passwort              |
| Spieler<br>Spielersuche                              |                                                                                                    | Login                 |
| Turniere<br>ÖTV- u.<br>Kids-Turniere<br>ITN-Turniere | Für den Inhalt verantwortlich: Steirischer Tennisverband<br>© 1999-2012 nu Datenautomaten GmbH - Automatisierte internetgestützte Netzwerklösungen                      |                       |

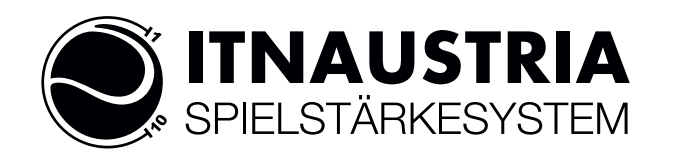

Damit kann man sich nun anmelden und gelangt so in seinen persönlichen Bereich, wo unter anderem auch der Veröffentlichungs-Status der Daten gesteuert werden kann.

| Au                                    | istria Vorarlberg   | Tirol Salzburg Ober    | rösterreich  | Niederösterreich                                                                   | Kärnten                                                                 | Steiermark                                   | Burgenland Wien            |
|---------------------------------------|---------------------|------------------------|--------------|------------------------------------------------------------------------------------|-------------------------------------------------------------------------|----------------------------------------------|----------------------------|
| STEIRISCHER<br>TENNISVERBAN           |                     |                        |              | Gerald Groi<br>gerald.groic<br>(TC VB)<br>(80103)<br>(Kleine<br>(89023)<br>(Verbar | ther,<br>her@inode<br>Jugendpar<br>)]<br>Zeitung Bu<br>)]<br>nd_STTV (8 | <b>.at</b><br>adies<br>Isiness Cup<br>0500)] | <b>TENNIS LIGA •</b> AUSTR |
| Seminare Abonnem                      | ents Downloads      | Mein Profil M          | leine Spiele | •                                                                                  |                                                                         |                                              |                            |
| My Home >                             |                     |                        |              |                                                                                    |                                                                         |                                              |                            |
| Mein Profil<br>Gerald Groicher        |                     |                        |              |                                                                                    |                                                                         |                                              |                            |
| - Meine Zugangsdaten<br>Benutzername* |                     |                        |              |                                                                                    |                                                                         |                                              |                            |
| Passwort*                             | •••••               |                        |              |                                                                                    |                                                                         |                                              |                            |
| Passwort Bestätigung*                 | •••••               |                        |              |                                                                                    |                                                                         |                                              |                            |
| Meine Stammdaten                      |                     |                        |              |                                                                                    |                                                                         |                                              |                            |
| Titel                                 |                     |                        |              |                                                                                    |                                                                         |                                              |                            |
| Vorname                               |                     |                        |              |                                                                                    |                                                                         |                                              |                            |
| Nachname                              |                     |                        |              |                                                                                    |                                                                         |                                              |                            |
| Geburtsdatum                          |                     |                        |              |                                                                                    |                                                                         |                                              |                            |
| Nationalität                          |                     |                        |              |                                                                                    |                                                                         |                                              |                            |
| Geschlecht                            |                     |                        |              |                                                                                    |                                                                         |                                              |                            |
| Um Ihre Stammdaten zu                 | ı ändern, nutzen Si | e bitte folgendes Form | ular: Stam   | mdatenänderung                                                                     | gsantrag                                                                |                                              |                            |
| Meine Adresse                         |                     |                        |              |                                                                                    |                                                                         |                                              |                            |
| Straße                                |                     | -                      | nicht verö   | iffentlichen 👻 (1)                                                                 |                                                                         |                                              |                            |
| PLZ / Ort                             |                     |                        | nicht v      | eröffentlichen 👻 🤇                                                                 | 1) / nicht                                                              | veröffentlic                                 | hen 💌 (1)                  |
| Telefon Privat                        |                     |                        | veröffentl   | ichen 🖵 (1)                                                                        |                                                                         |                                              |                            |
| Telefon Geschäft                      |                     |                        | veröffentl   | ichen 🚽 (1)                                                                        |                                                                         |                                              |                            |
| Telefon Mobil                         |                     |                        | veröffentl   | ichen 👻 (1)                                                                        |                                                                         |                                              |                            |
| Fax Privat                            |                     |                        | veröffentl   | ichen 🗣 (1)                                                                        |                                                                         |                                              |                            |
| Fax Geschäft                          |                     |                        | veröffentl   | ichen 🗣 (1)                                                                        |                                                                         |                                              |                            |
| E-Mail                                |                     |                        | veröffentl   | ichen 🗣 (1)                                                                        |                                                                         |                                              |                            |
| Homepage                              |                     |                        | veröffentl   | ichen 💌 (1)                                                                        |                                                                         |                                              |                            |

Hinweis: Ihre E-Mail-Adresse entspricht Ihrem Benutzernamen.

(1) Ich bin mit der Veröffentlichung meiner persönlichen Daten mit diesen Einstellungen einverstanden.

Abbrechen Speichern

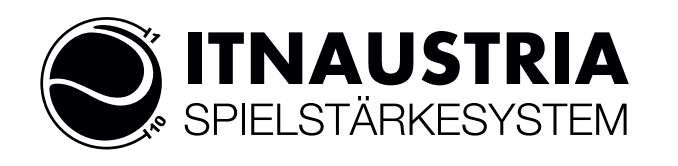

Unter der Karteikarte "Meine Spiele" ist es möglich, seine ITN-Streichresultate zu nehmen:

|                                 | Austria Vorarlberg  | Tirol Salzburg Oberösterreich | Niederösterreich Kärnten Steiermark                                                                                                    | Burgenland Wien              |  |  |  |
|---------------------------------|---------------------|-------------------------------|----------------------------------------------------------------------------------------------------|------------------------------|--|--|--|
| SILV<br>STEIRISCH<br>TENNISVERI |                     |                               | Gerald Groicher,<br>gerald.groicher@inode.at<br>• [Verband_STTV (80500)]<br>• [Kleine Zeitung Business Cup<br>(89023)]<br>• [TC VB Jugendparadies<br>{80103)] | <b>TENNIS LIGA •</b> AUSTRIA |  |  |  |
| Seminare Ab                     | oppements Downloads | Mein Profil Meine Spiele      |                                                                                                    |                              |  |  |  |
| My Home >                       |                     | Mente opicie                  |                                                                                                    |                              |  |  |  |
| Hy Home >                       |                     |                               |                                                                                                    |                              |  |  |  |
| Spiele                          |                     |                               |                                                                                                    |                              |  |  |  |
| Meine Spiele                    |                     |                               |                                                                                                    |                              |  |  |  |
| Catala 1 - 5                    |                     |                               |                                                                                                    |                              |  |  |  |
| Datum                           | Liga/Turnier        | Gegner                        | Resultat                                                                                                    | streichen                    |  |  |  |
| 29.03.2012                      | Testturnier         | Castellani, Aldo 🍸            | 7:57:6                                                                                                    | streichen                    |  |  |  |
| 29.03.2012                      | Testturnier         | Hammerschmid, Andreas         | 6:26:2                                                                                                    | streichen                    |  |  |  |
| 29.03.2012                      | Testturnier         | Reichenbach, Daniel 🍸         | 0:67:6                                                                                                    | 7:6 streichen                |  |  |  |
| 29.03.2012                      | Testturnier         | Hölzl, Dietmar 🍸              | 6:3 6:3                                                                                                    | streichen                    |  |  |  |
| 29.03.2012                      | Testturnier         | Castellani, Aldo              | 6:7 6:7                                                                                                    | streichen                    |  |  |  |
| Spiele 6 - 6                    |                     |                               |                                                                                                    |                              |  |  |  |
| Datum                           | Liga/Turnier        | Gegner                        | Resultat                                                                                                    | streichen                    |  |  |  |
| 29.03.2012                      | Testturnier         | Schwarz, Joachim 🍸            | 6:2 6:2                                                                                                    | streichen                    |  |  |  |

Für den Inhalt verantwortlich: Steirischer Tennisverband © 1999-2012 nu Datenautomaten GmbH - Automatisierte internetgestützte Netzwerklösungen

Dazu klickt man in der Liste von Spielen den entsprechenden Link "Streichen" an und muss diesen Streichungswunsch in einem weiteren Schritt noch bestätigen. Achtung: Nach dem Abspeichern ist eine neuerliche Bearbeitung bzw. Rücknahme nicht mehr möglich!